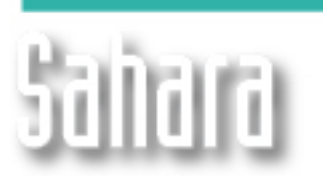

NOVEDADES

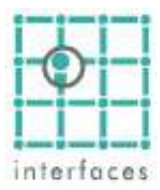

Generador de Ecuaciones Ejemplo de Cálculo de Variable Ejemplo de Operadores Lógicos Ejemplo de Operadores Opciones de Grupo

## **Marcel Senerador de Ecuaciones**

El Generador de Ecuaciones nos permite utilizar:

- 1- Operadores relacionales: mayor que, menor que, distinto que, etc.
- 2- Operadores lógicos: Si... entonces, y, o, etc.
- 3- Funciones trigonométricas: seno, coseno, tangente, etc.
- 4- Funciones matemáticas: suma, resta, multiplicación, potencia, etc.

| Generador de Ecuaciones |               |       |       |        |   |      |    |     |   |   |  |
|-------------------------|---------------|-------|-------|--------|---|------|----|-----|---|---|--|
|                         | 44 🗸 🗙        |       |       |        |   |      |    |     |   |   |  |
| Arc                     | Sin           | Cos   | Tan   | <      | > | lf   | 7  | 8   | 9 | 1 |  |
| Hip                     | Sec           | Cosec | Cotan | $\leq$ | 2 | Then | 4  | 5   | 6 | х |  |
| Sqr                     | Log           | 10^x  | X^Y   | =      | ≠ | Else | 1  | 2   | 3 | - |  |
| X^2                     | Ln            | e^x   | Abs   | C      | ) | And  | 0  | •   | ← | + |  |
| Pi                      | Pi e ! X^3 Or |       |       |        |   |      | CI | ear |   |   |  |

Este editor es utilizado en distintas ventanas de Sahara para ingresar condiciones, filtros u operaciones. Un ejemplo es la ventana **Variables**, ubicada en el menú principal **Edición**  $\rightarrow$  **Variables** donde nos permitirá crear variables de tipo "Calculada".

## Ejemplo de Cálculo de Variables

Por ejemplo: si considerásemos que el 15% de la producción neta de un pozo está formado por agua, gas y/o contaminantes que luego serán separados para que el petróleo se encuentre en condiciones de venta, podemos crear en Sahara una variable que descuente esa cantidad del total, y llamarla por ejemplo "Qo Venta". Para lograr esto podemos ir a Edición  $\rightarrow$  Variables, seleccionar el grupo de unidades al que queremos que pertenezca (en este caso Producciones). Hacemos clic en Nueva y completamos los campos relativos al nombre de la variable. Luego, la definimos como variable de tipo Calculada, hacemos clic en Editar y podremos usar el Generador de Ecuaciones:

| Generador de Ecuaciones |                          |       |       |       |   |      |     |    |              |   |
|-------------------------|--------------------------|-------|-------|-------|---|------|-----|----|--------------|---|
| Pet[PRH@WTD] * 0.85     |                          |       |       |       |   |      |     |    | $\checkmark$ | X |
| Arc                     | Arc Sin Cos Tan S > If 7 |       |       |       |   |      |     | 8  | 9            | 1 |
| Hip                     | Sec                      | Cosec | Cotan | 2     | 2 | Then | 4   | 5  | 6            | x |
| Sqr                     | Log                      | 10^x  | X^Y   | =     | ¥ | Else | 1   | 2  | 3            | - |
| X^2                     | Ln                       | e^x   | Abs   | (     | ) | And  | 0   | •  | ←            | + |
| Pi                      | е                        | ļ     | X^3   | Or Te |   |      | est | CI | ear          |   |

| Variables                          | ×                                                 |
|------------------------------------|---------------------------------------------------|
| Grupo                              | Tipo 🔿 Dato 💿 Calculada                           |
| Producciones                       | Ecuación                                          |
|                                    | Pet[PRH@WTD] * 0.85                               |
|                                    | Grupos                                            |
| Nombre<br>Re Vente                 | <ul> <li>Sumar primero y luego evaluar</li> </ul> |
| Qo venta                           | 🔿 Evaluar para cada pozo y luego sumar            |
| Nombre Corto                       |                                                   |
| UoVta                              |                                                   |
| Nombre Alternativo                 |                                                   |
| Qo Sell                            |                                                   |
| Nombre Alternativo Corto<br>QoSell |                                                   |
| Referencia Acumulada               |                                                   |
| QoVta NpVta                        |                                                   |
| Grupo de Unidades                  |                                                   |
| Producciones de Líquido            |                                                   |
|                                    |                                                   |
|                                    |                                                   |
|                                    |                                                   |
| Nueva Editar                       | Borrar Aceptar Cancelar                           |

Una vez creada la variable, en la ventana Producciones podremos seleccionarla y visualizarla en cualquier gráfica. En este ejemplo, la línea verde es para el petróleo producido a nivel de pozo y la violeta para nuestra variable creada "Qo venta":

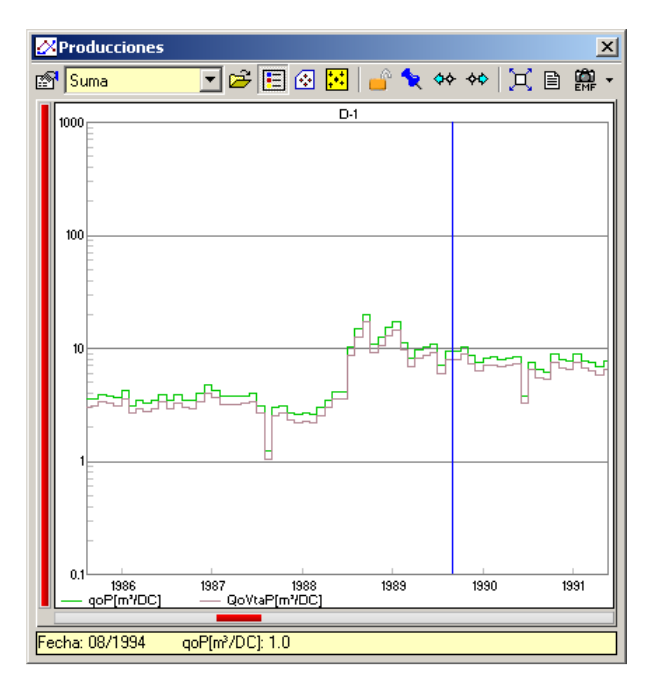

## Ejemplo de Cálculo de Variable con Funciones Lógicas

Vamos a suponer ahora que existen dos valores de porosidad: uno obtenido de muestras de laboratorio "fi" y otro tomado de perfiles de pozo "PHILOG". Podemos crear entonces una tercera porosidad "PHIFINAL" que tome los valores de porosidad de perfiles únicamente cuando no existan valores de laboratorio para ese pozo y esa capa, mientras que para el resto de los casos el valor será el de laboratorio. Esto se hace de la siguiente manera:

En la calculadora escribiremos (seleccionando las variables con los prismáticos como en el caso anterior): **IF** fi[WL@L] <> NULL **THEN** fi[WL@L] **ELSE** PHILOG[WL@L]

Esta ecuación se lee de la siguiente manera: **IF** la porosidad de laboratorio es distinta de un valor nulo **THEN** porosidad final = porosidad laboratorio **ELSE** porosidad final = porosidad de perfiles

| ¥ariables                         |                       | ×                                                                                               |
|-----------------------------------|-----------------------|-------------------------------------------------------------------------------------------------|
| Grupo                             |                       | Tipo 🔿 Dato 💿 Calculada                                                                         |
| Datos de Pozo-Capa                | Y                     | Ecuación                                                                                        |
| Dato                              |                       | PHILOG[WL@L]                                                                                    |
| PHIFINAL                          | *                     | Grupos                                                                                          |
| Nombre<br>PHIFINAL                |                       | <ul> <li>Sumar primero y luego evaluar</li> <li>Evaluar para cada pozo y luego sumar</li> </ul> |
| Nombre Corto<br>PHIFINAL          |                       |                                                                                                 |
| Nombre Alternativo<br>PHIFINAL    |                       |                                                                                                 |
| Nombre Alternativo Co<br>PHIFINAL | orto                  |                                                                                                 |
| Referencia<br>PHIFINAL            | Acumulada<br>PHIFINAL |                                                                                                 |
| Grupo de Unidades                 |                       |                                                                                                 |
| Porosidades                       | -                     |                                                                                                 |
| Mapa asociado<br>Ninguno          | <b>_</b>              |                                                                                                 |
|                                   | Nueva Editar          | Borrar Aceptar Cancelar                                                                         |

En el siguiente ejemplo se crea una variable que compara valores del mes actual de otra variable con respecto al valor que tomó la misma variable el mes anterior. Para el caso planteado se crea "DeltaPrd" que compara el caudal producido de petróleo de un mes en particular con respecto al del mes anterior.

| ¥ariables                 | ×                                                 |
|---------------------------|---------------------------------------------------|
| Grupo                     | Tipo 🔿 Dato 📧 Calculada                           |
| Producciones              | Ecuación                                          |
|                           | E (II),et                                         |
| Dato                      | Pet[PRH@WTM] · PREV(Pet[PRH@WTM];1)               |
| DeltaPrd                  | Gurres                                            |
| Nombre                    | <ul> <li>Sumar primero y luego evaluar</li> </ul> |
| DeltaPrd                  | O Evaluar para cada pozo y luego sumar            |
| Nombre Corto              |                                                   |
| DPra                      |                                                   |
| Nombre Alternativo        |                                                   |
| Nombre Alternative Certe  |                                                   |
| DPrd                      |                                                   |
| Referencia Acumulada      |                                                   |
| DPrd NDPrd                |                                                   |
| Grupo de Unidades         |                                                   |
| Producciones de Líquido 🔽 |                                                   |
|                           |                                                   |
|                           |                                                   |
| Nueva Editar              | Borrar Aceptar Cancelar                           |

Las funciones disponibles que permiten operar entre fechas son 5:

- PREV(<var>;<n>): Offset de una variable (<var>) para atrás <n> meses
- NEXT(<var>;<n>): Offset de una variable (<var>) para adelante <n> meses
- LPROM(<var>;<n>): Promedio de una variable (<var>) n meses hacia atrás
- RPROM(<var>;<n>): Promedio de una variable (<var>) n meses hacia adelante
- CPROM(<var>;<n>): Promedio de una variable (<var>) n/2 meses hacia atrás y n/2 hacia adelante

En nuestro caso, en la calculadora escribimos lo siguiente:

- Con los binoculares elegimos la variable de Producciones Petróleo de Pozo del escenario Historia, Subfase Total, Formato Mensual (Aparecerá el texto Pet[PRH@WTM] para representarla)
- 2) Escribimos la resta y la palabra PREV (con el teclado, no está en la calculadora): Pet[PRH@WTM] - PREV(
- 3) Elegir de nuevo con los binoculares la misma variable, ej. Producciones Petróleo de Pozo del escenario Historia, Subfase Total, Formato Mensual
- 4) A ese texto resultante: PREV(Pet[PRH@WTM] hay que agregarle el punto y coma ";" y el nº de meses que se desea correr la variable: PREV(Pet[PRH@WTM];1)
- 5) Entonces, la ecuación Pet[PRH@WTM] PREV(Pet[PRH@WTM];1) por ejemplo va a tomar el petróleo mensual del escenario historia y le va a restar el caudal mensual del mes anterior

| Generador de Ecuaciones             |     |       |       |        |   |      |    |     |              |                |
|-------------------------------------|-----|-------|-------|--------|---|------|----|-----|--------------|----------------|
| Pet[PRH@WTM] · PREV(Pet[PRH@WTM];1) |     |       |       |        |   |      |    |     | $\checkmark$ | $ \mathbf{X} $ |
| Arc                                 | Sin | Cos   | Tan   | <      | > | lf   | 7  | 8   | 9            | 1              |
| Hip                                 | Sec | Cosec | Cotan | $\leq$ | 2 | Then | 4  | 5   | 6            | x              |
| Sqr                                 | Log | 10^x  | X^Y   | =      | ¥ | Else | 1  | 2   | 3            | -              |
| X^2                                 | Ln  | e^x   | Abs   | (      | ) | And  | 0  | •   | ←            | +              |
| Pi                                  | е   | i     | X^3   | Or     |   |      | Τe | est | CI           | ear            |

A la hora de hacer una variable calculada debemos elegir entre dos opciones:

- 1. Sumar primero y luego evaluar
- 2. Evaluar para cada pozo y luego sumar

| Variables                |                                                                                 |
|--------------------------|---------------------------------------------------------------------------------|
| Grupo                    | Tipo 🔿 Dato 🕟 Calculada                                                         |
| Producciones             | Ecuación Editar                                                                 |
| Nombre                   | Grupos<br>Sumar primero y luego evaluar<br>Evaluar para cada pozo y luego sumar |
| Nombre Corto             |                                                                                 |
| Nombre Alternativo       |                                                                                 |
| Nombre Alternativo Corto |                                                                                 |
| Referencia Acumulada     |                                                                                 |
| Grupo de Unidades        |                                                                                 |
|                          |                                                                                 |
| Nueva Editar             | Borrar Aceptar Cancelar                                                         |

Estas opciones nos dan a elegir en qué orden queremos que se realice el cálculo de dicha variable. Por ejemplo: Si creamos una variable que relacione el Agua Producida con el Petróleo Producido, ésta podrá ser calculada de alguna de las dos maneras anteriores.

| Generador de Ecuaciones |                              |       |                  |         |   |      |   |   |    |     |
|-------------------------|------------------------------|-------|------------------|---------|---|------|---|---|----|-----|
| Agua[Pl                 | Agua[PRH@WTD] / Pet[PRH@WTD] |       |                  |         |   |      |   |   |    | X   |
| Arc                     | Sin                          | Cos   | Cos Tan < > If 7 |         |   |      |   |   |    | 1   |
| Hip                     | Sec                          | Cosec | Cotan            | $\leq$  | 2 | Then | 4 | 5 | 6  | x   |
| Sqr                     | Log                          | 10^x  | X^Y              | =       | ¥ | Else | 1 | 2 | 3  | -   |
| X^2                     | Ln                           | e^x   | Abs              | (       | ) | And  | 0 | • | ÷  | +   |
| Pi                      | е                            | -     | X^3              | Or Test |   |      |   |   | CI | ear |

Con la primera opción lo que se hace es sumar las producciones de agua de los pozo y luego dividirlo por la suma de las producciones de petróleo. Por otro lado, con la segunda opción primero se calcula la relación entre el Agua y el Petróleo de cada uno de los pozos y luego se suman las del resto de los pozos.

A continuación se muestra el resultado de ambas opciones, siendo la línea marrón la primera y la azul la segunda:

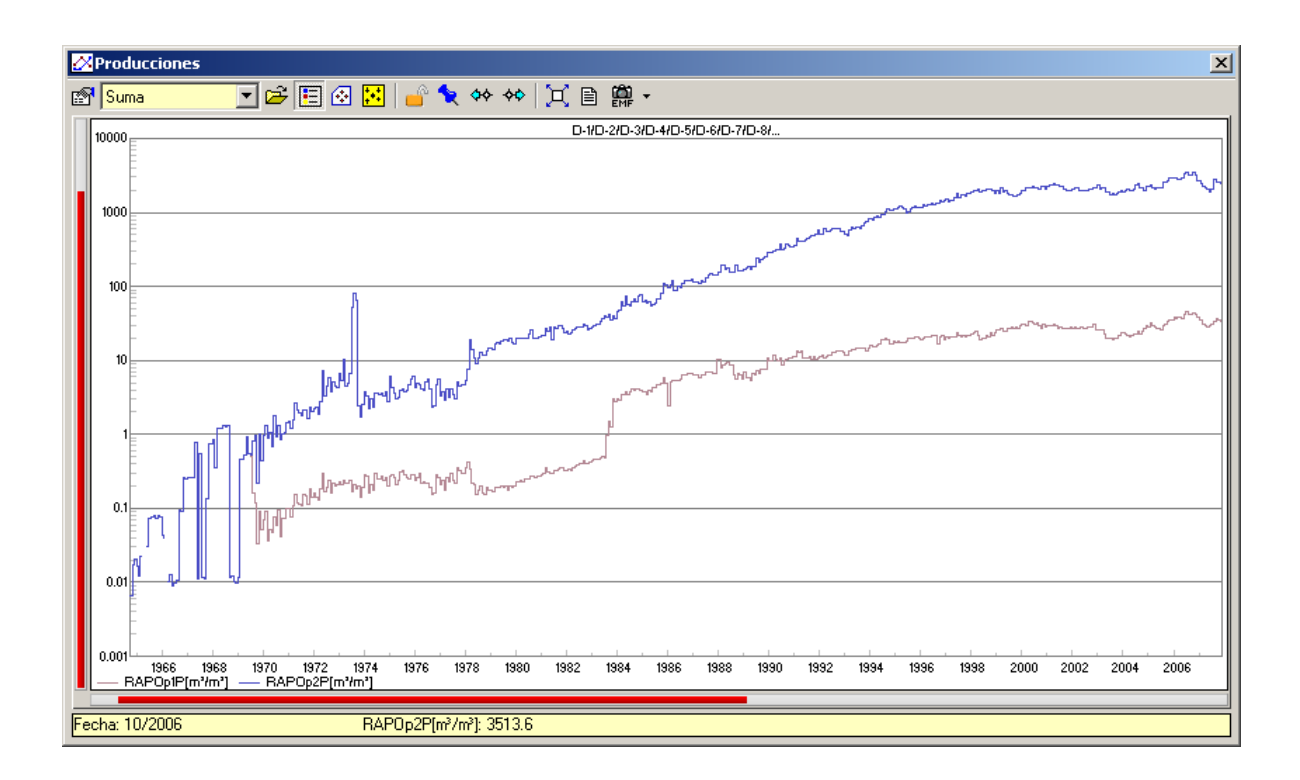

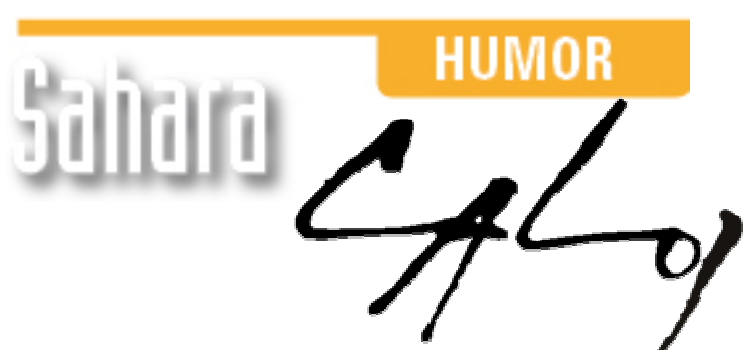

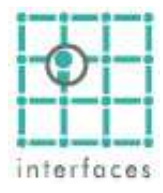

La reproducción de este dibujo es autorizada por Caloi

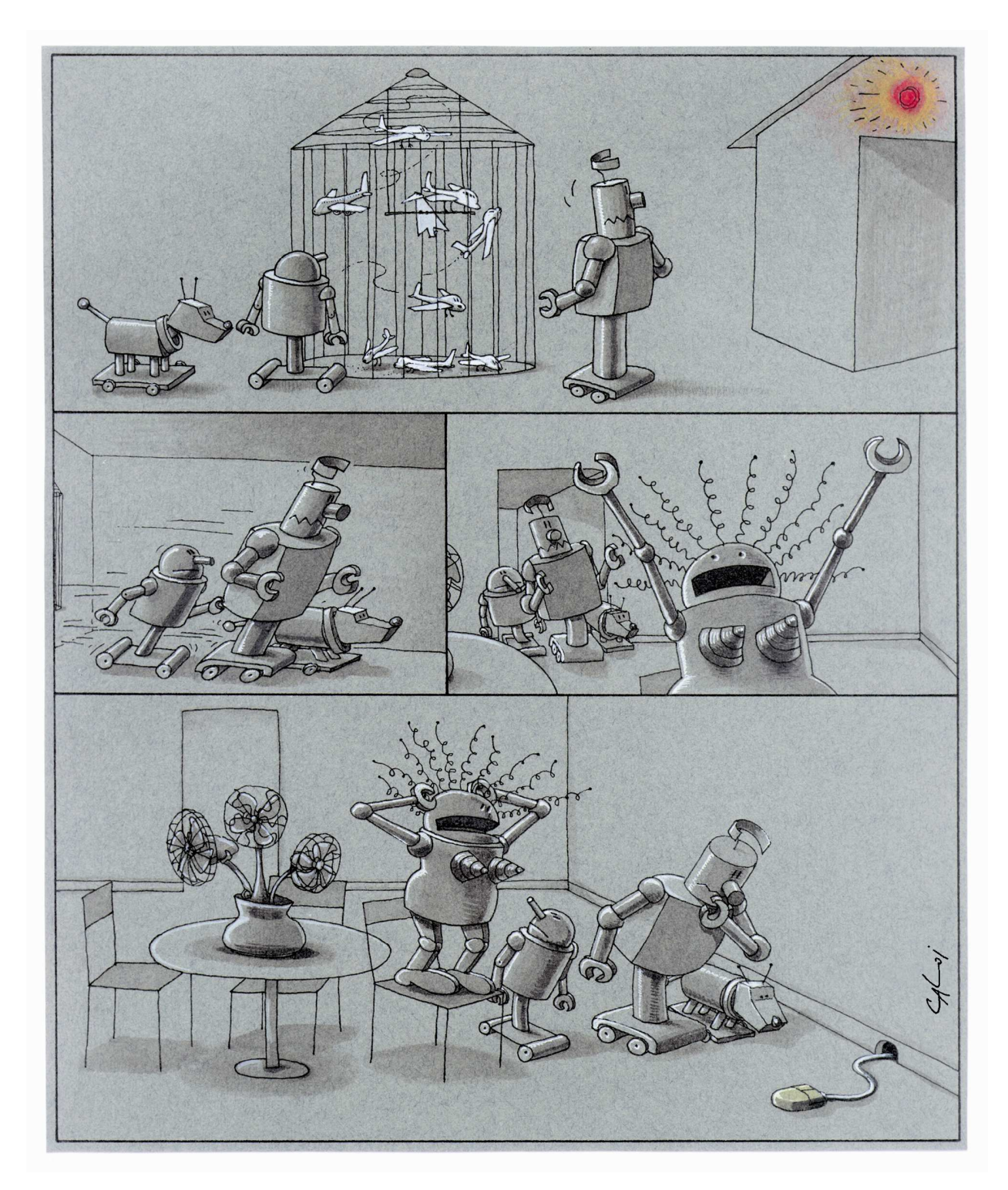

Prohibida su reproducción